# Section 3 – Eligibility Codes

## A - Stand Alone Eligibility check

This enables you to check the 11 digit eligibility codes issued by HMRC for the Working Family Entitlement, prior to agreeing a funded place and completing and submitting your termly Headcount

#### **Important Note:**

Please ENSURE the parent has fully completed and signed the Parental Agreement Funding Claim form. Please do not perform an eligibility check without a fully completed and signed agreement to ensure you do not breach Data Protection rules.

- 1. Log in to the Synergy FIS Provider Portal
- 2. Select the Funding tab from the top of the page

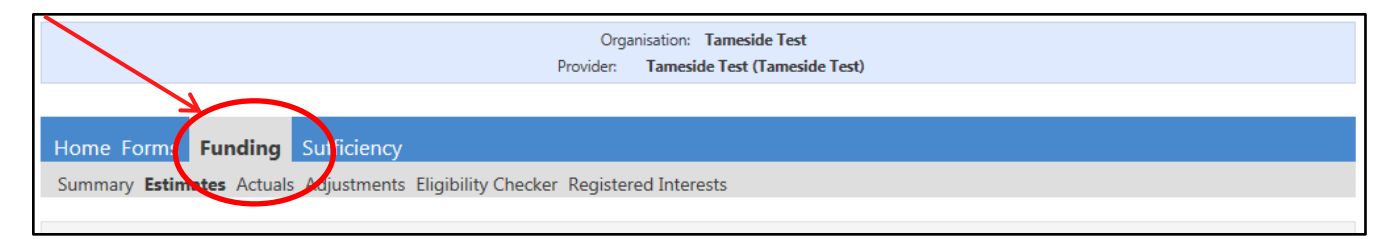

### 3. Select Eligibility Checker to carry out an eligibility check

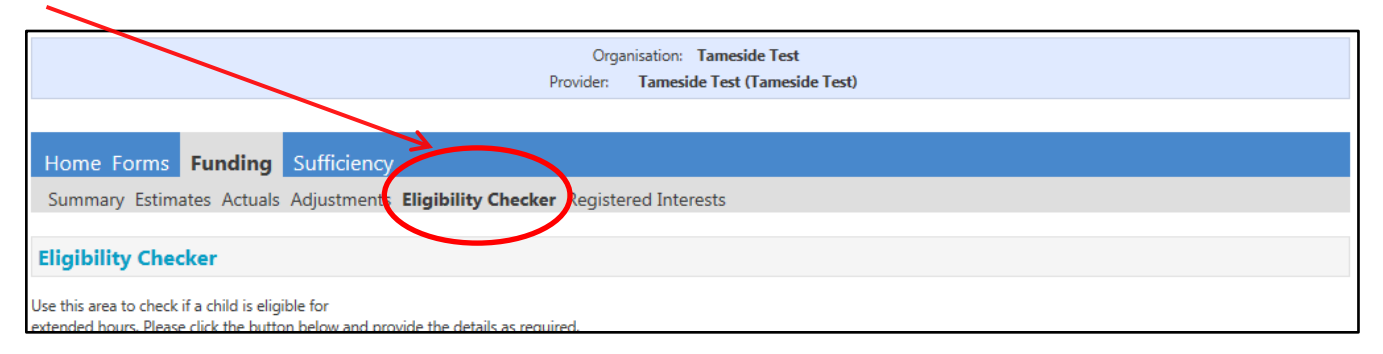

4. Click the Eligibility Check Button

| Organisation: Tameside Test<br>Provider: Tameside Test (Tameside Test)                                                                           |                            |  |  |  |  |
|----------------------------------------------------------------------------------------------------|----------------------------|--|--|--|--|
| Home Forms                                                                                                    | unding Sufficiency Reports |  |  |  |  |
| Summary Estimates Actuals Adjustments Eligibility Checker Registered Interests                                                                   |                            |  |  |  |  |
| Eligibility Check                                                                                                    | er                         |  |  |  |  |
| Use this area to check if a child is eligible for working family entitlement. Please click the button below and provide the details as required. |                            |  |  |  |  |
| Data Protection Nation - a record air the check is maintained for monitoring purposes. The information supplied is NOT stored by the system.     |                            |  |  |  |  |
| Eligibility Check                                                                                                    |                            |  |  |  |  |
|                                                                                                    |                            |  |  |  |  |

5. Input the required information and click Submit. Only one set of parent / carer information is required. All fields marked with an asterisk are mandatory

| Eligibility Check                                                                                                    |                   |  |  |  |  |
|----------------------------------------------------------------------------------------------------|-------------------|--|--|--|--|
| Please enter a valid Eligibility Code and Child Date of Birth, together with Parent/Carer Details.<br>Partner Details are optional but if entered then all fields, except Forename, must be filled in. |                   |  |  |  |  |
| Eligibility Code*                                                                                                    |                   |  |  |  |  |
| Child Date of Birth*                                                                                                    |                   |  |  |  |  |
| Parent/Carer Forename                                                                                                    |                   |  |  |  |  |
| Parent/Carer Surname                                                                                                    |                   |  |  |  |  |
| Parent/Carer NI Number*                                                                                                    |                   |  |  |  |  |
| Consent must be given for this                                                                                                    | Eligibility Check |  |  |  |  |
| Partner Forename                                                                                                    |                   |  |  |  |  |
| Partner Surname                                                                                                    |                   |  |  |  |  |
| Partner NI Number                                                                                                    |                   |  |  |  |  |
| *denotes mandatory fields                                                                                                    |                   |  |  |  |  |
| Submit Cancel                                                                                                    |                   |  |  |  |  |

6. If the Eligibility Code is valid you will receive the following:

| Home Forms Funding Sufficiency Reports                                                                                                    |  |  |  |  |  |
|----------------------------------------------------------------------------------------------------|--|--|--|--|--|
| Summary Estimates Actuals Adjustments Eligibility Checker Registered Interests                                                                                         |  |  |  |  |  |
| The details provided have been found:   Eligibility Code: 25590531452   Code Start Date: 15-Feb-2024   Code End Date: 09-Jul-2024   Grace Period End Date: 31-Aug-2024 |  |  |  |  |  |
| Eligibility Checker                                                                                                    |  |  |  |  |  |
| Use this area to check if a child is eligible for extended hours. Please click the button below and provide the details as required.                                   |  |  |  |  |  |
| Data Protection Notice - a record of the check is maintained for monitoring purposes. The information supplied is NOT stored by the system.                            |  |  |  |  |  |
| Eligibility Check                                                                                                    |  |  |  |  |  |

7. The response will detail the Code Start and End Date and the Grace Period End Date. You should make a note of this information for future reference

#### Please note the deadline for applications for each term below:

| Child's birthday on or                                     | To start your Working Family                           | Parents must apply and receive a |  |
|------------------------------------------------------------|--------------------------------------------------------|----------------------------------|--|
| between:                                                   | Entitlement place from:                                | valid code on or before:         |  |
| 1 <sup>st</sup> April and 31 <sup>st</sup> August          | Term starting on or after 1 <sup>st</sup><br>September | 31 <sup>st</sup> August          |  |
| 1 <sup>st</sup> September and 31 <sup>st</sup><br>December | Term starting on or after 1 <sup>st</sup><br>January   | 31 <sup>st</sup> December        |  |
| 1 <sup>st</sup> January and 31 <sup>st</sup> March         | Term starting on or after 1 <sup>st</sup><br>April     | 31 <sup>st</sup> March           |  |

8. If the Eligibility Code is invalid you will receive the following message, **do not** offer Working Family Entitlement for the child

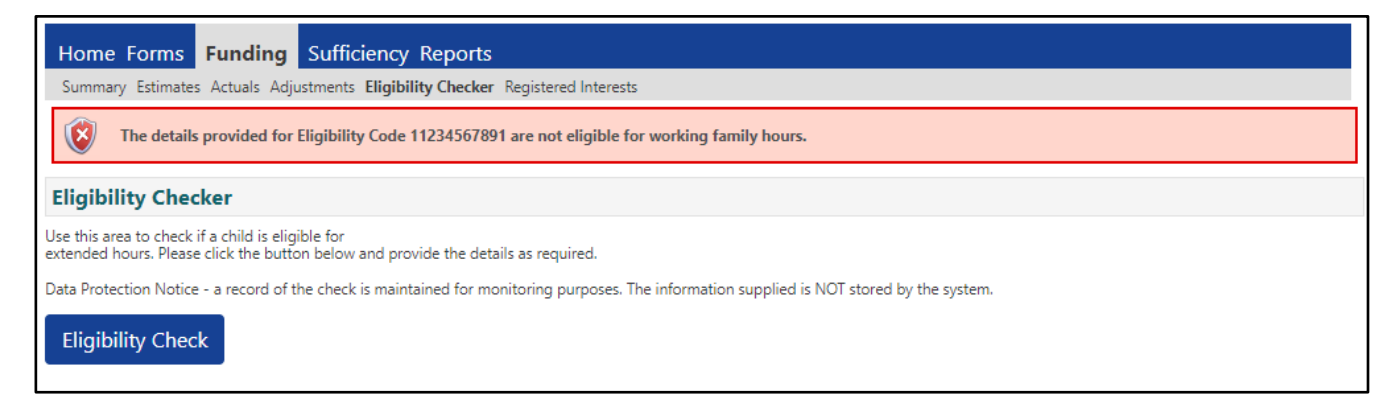

9. Once you have completed all of your 'Eligibility checks' - Sign Out

# **B – Working Family Entitlement Audit Checks**

The Funding Team are required to carry out audits of all Working Family Entitlement eligibility codes that have been imported into the system at six points in the year (at the start of term and mid-term). All providers are notified by email once the audit has been carried out and should take the following actions as soon as possible:

1. Log in to the Synergy FIS Provider Portal

2. Select the Funding tab from the top of the page and then select Actuals

| Home Forms Funding                                                             | Sufficiency |  |  |  |  |  |  |
|--------------------------------------------------------------------------------|-------------|--|--|--|--|--|--|
| Summary Estimates Actuals Adjustments Eligibility Checker Registered Interests |             |  |  |  |  |  |  |
|                                                                                |             |  |  |  |  |  |  |
| Select Year and Term                                                           |             |  |  |  |  |  |  |
|                                                                                |             |  |  |  |  |  |  |
| 2020/21                                                                        |             |  |  |  |  |  |  |
| Summer                                                                         |             |  |  |  |  |  |  |
| Spring                                                                         |             |  |  |  |  |  |  |
| Autumn                                                                         |             |  |  |  |  |  |  |
| 2019/20                                                                        |             |  |  |  |  |  |  |
| 2018/19                                                                        |             |  |  |  |  |  |  |
| 2017/18                                                                        |             |  |  |  |  |  |  |
| 2016/17                                                                        |             |  |  |  |  |  |  |
| 2015/16                                                                        |             |  |  |  |  |  |  |

3. Select the Year / Term and the age range you Funding that you are checking:

| Home Forms Funding                               | Sufficiency                                                                    | /                    |                  |           |  |  |
|--------------------------------------------------|--------------------------------------------------------------------------------|----------------------|------------------|-----------|--|--|
| Summary Estimates Actuals Adju                   | Summary Estimates Actuals Adjustments Eligibility Checker Registered Interests |                      |                  |           |  |  |
| Actuals Head Count Records for 2020/21 - Autumn  |                                                                                |                      |                  |           |  |  |
| 2020/21                                          |                                                                                |                      | Office use only  |           |  |  |
| Summer                                           |                                                                                | Funding Type         | Ready To Process | Processed |  |  |
| Submission Period:<br>07-Apr-2020 to 03-Jun-2020 | 4                                                                              | 2 Year Funding       | ✓                | ~         |  |  |
| Ø Spring                                         | 4                                                                              | 3 And 4 Year Funding | ~                | ~         |  |  |
| Submission Period:<br>01-Jan-2021 to 31-Mar-2021 |                                                                                |                      |                  |           |  |  |
| Autumn                                           |                                                                                |                      |                  |           |  |  |
| Submission Period:<br>27-Aug-2020 to 31-Dec-2020 |                                                                                |                      |                  |           |  |  |
| 2019/20                                          |                                                                                |                      |                  |           |  |  |
| 2018/19                                          |                                                                                |                      |                  |           |  |  |
| 017/18                                           |                                                                                |                      |                  |           |  |  |
| 2016/17                                          |                                                                                |                      |                  |           |  |  |
| 2015/16                                          |                                                                                |                      |                  |           |  |  |

- 4. Check the list of children for the following:
  - A Yellow warning triangle any child with a yellow warning triangle against their name has now entered or is close to entering their grace period, unless the eligibility code is renewed, funding will cease in accordance with the grace period end date. This will either be due to the parent not renewing their eligibility code with HMRC or they have renewed their code and they are no longer eligible
  - A child with extended or expanded hours recorded and the Eligibility Status column is now blank this means that the details are not matched or the entitlement is no longer valid.

| Home Forms   Funding   Sufficiency     Summary Estimates   Actuals   Adjustments   Eligibility Checker   Registered Interests |                                            |                              |                             |                                               |                  |                                                        |  |
|----------------------------------------------------------------------------------------------------|--------------------------------------------|------------------------------|-----------------------------|-----------------------------------------------|------------------|--------------------------------------------------------|--|
| View Actuals: 2020/21 Autumn - 3 And 4 Year Funding CHANGE                                                                    |                                            |                              |                             |                                               |                  |                                                        |  |
| ▲ In 30H grace period                                                                                                    |                                            |                              |                             |                                               |                  |                                                        |  |
| ×                                                                                                    | Child                                      | Universal Hours<br>(inc Adj) | Extended Hours<br>(inc Adj) | Total Funding<br>Amount for Term<br>(inc Adj) | Child Weightings | Eligibility Status                                     |  |
|                                                                                                    | i <mark>ell, Tinker</mark><br>02-Mar-2017) | 225.00                       | 135.00                      | £1530.00                                      | (                | 06-Jan-2020 - 07-Oct-2020<br>Grace Period: 31-Dec-2020 |  |
|                                                                                                    | Bunny, Bugs<br>(11-May-2017)               | 225.00                       | 0.00                        | £1075.50                                      | ЕҮРР             |                                                        |  |
|                                                                                                    | Duck, Donald<br>(03-Mar-2017)              | 225.00                       | 0.00                        | £1571.25                                      |                  |                                                        |  |
|                                                                                                    | Mouse, Mickey<br>(03-Mar-2017)             | 75.00                        | 0.00                        | £318.75                                       |                  |                                                        |  |
| <u> </u>                                                                                                    | Mouse, Mini<br>(21-Dec-2016)               | 225.00                       | 135.00                      | £1530.00                                      |                  | 15-Sep-2019 - 19-Sep-2020<br>Grace Period: 31-Dec-2020 |  |

5. Contact the parents of all children affected as soon as possible and encourage them to log onto their Gateway Account with HMRC to reconfirm their details.

#### 2 Year Funding – Working Family Entitlement

Where children have fallen out of eligibility and their grace period end date has passed, you should advise the parents that funding will cease on the Grace Period end Date.

Providers should make parents aware of the Disadvantaged 2 year old entitlement and encourage them to check their eligibility for this entitlement.

**Please note** - Falling out of eligibility for the Working Family Entitlement will not necessarily make a 2 year old child eligible for the Disadvantaged Entitlement.

### 3 and 4 Year Funding

Where children have fallen out of eligibility for the extended hours and their grace period end date has passed, you should discuss this with the parents and arrange to alter their entitlement back to Universal hours only. It is anticipated that the number of these cases will be minimal

- 6. Prior to the start of the new term, recheck the codes for any children with a yellow warning triangle to ensure that the code has been successfully renewed before they commence their place
- 7. Sign out

**Please note** - Parents issued with Temporary codes should contact HMRC to ensure they receive a permanent code in order for funding to continue. Parents who are experiencing technical problems when reconfirming their codes should be directed back to HMRC on 0300 1234097

## <u>C - Provider Portal Report – Working Family Entitlement Summary</u>

### For full details on how to access Provider Portal Reports, please refer to Section 13

A report is available to run from your Provider Portal. It will provide you with a summary of all children with extended or expanded hours that have been included on your headcount. The report will show details of their code, code start date and end dates and grace period end dates. The report will also provide the date and result of the latest audit check.